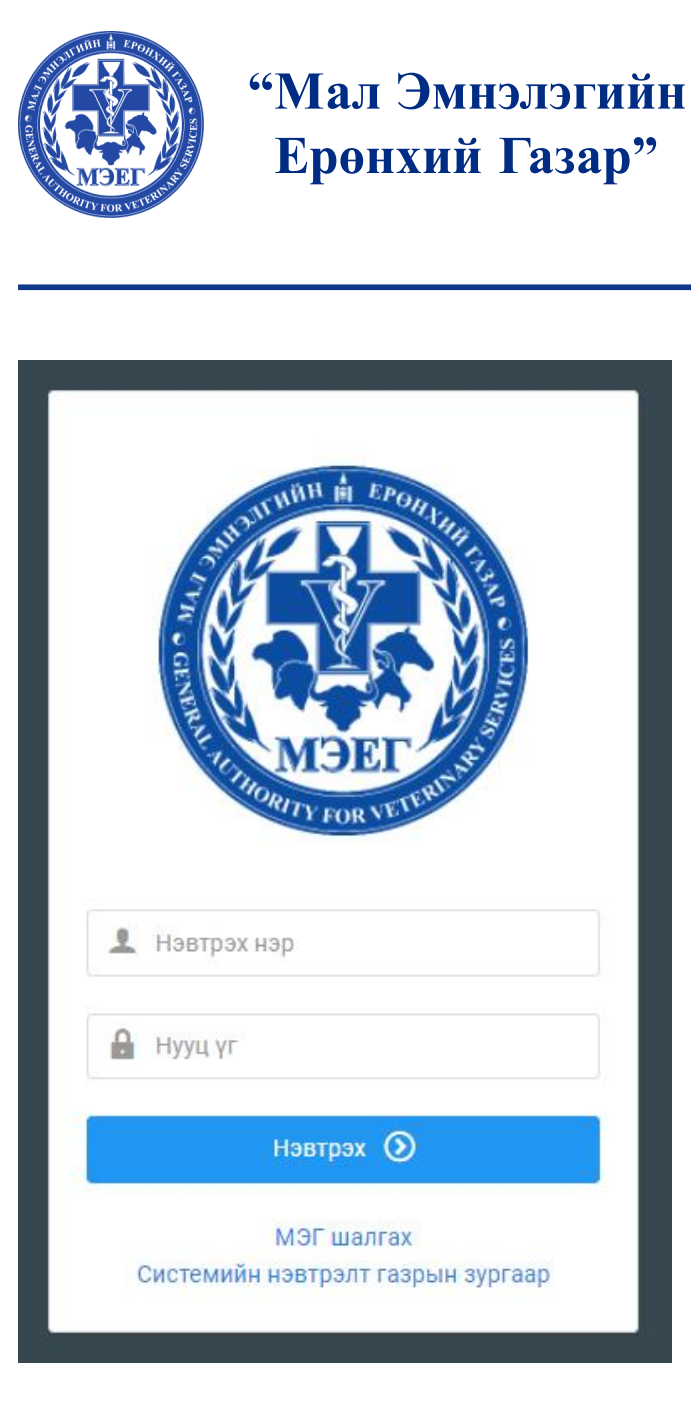

# Эрт илрүүлэг модулийн – Гар утасны програм хэрэглэгчийн гарын авлага

Системийн холбоос: http://vet.certificate.mn

ДИЖИТАЛ МЕЛИК ХХК

### МЭҮНэгжийн эмч – Гар утасны програмд нэвтрэх

| 12:31 🖬 🕸 🥝 • 🛛 🕸 🖗 ələtət            |                                                                                                    | 12:31  | 10 G A       | 10 🕫 11 i                   |
|---------------------------------------|----------------------------------------------------------------------------------------------------|--------|--------------|-----------------------------|
| 👤 Системд нэвтрэх                     |                                                                                                    | ≡      | МЭГ жагсаалт | r Q (                       |
| Нэвтрэх нэр<br>Нэвтрэх код<br>НЭВТРЭХ | Алхам1<br>МЭҮНэгжийн эмч өөрийн МЭНС(vet.certificate.mn)-д<br>нэвтрэх нэр, нууц үгийг ашиглаж нэвтэрч орно.<br>Амжилттай нэвтэрч орсны дараах байдлыг <b>зураг2-т</b><br>харуулж байна.<br>Алхам2<br>Зүүн талын үндсэн цэс дээр дарж цэснүүдийн<br>жагсаалтыг нээнэ. <b>зураг2</b> | HUT: 0 |              | шинэчилсэн: 2022-04-02 20:3 |
| Мал эмнэлгийн нэгдсэн систем          | Системд нэвтрэх нууц үгээ мартсан бол<br>вебээр хандаж нууц үг сэргээх боломжтой                                                                                                    | 3}     | /раг2        | +                           |

### Эрт илрүүлгийн үзлэг цэсрүү орох жагсаалт

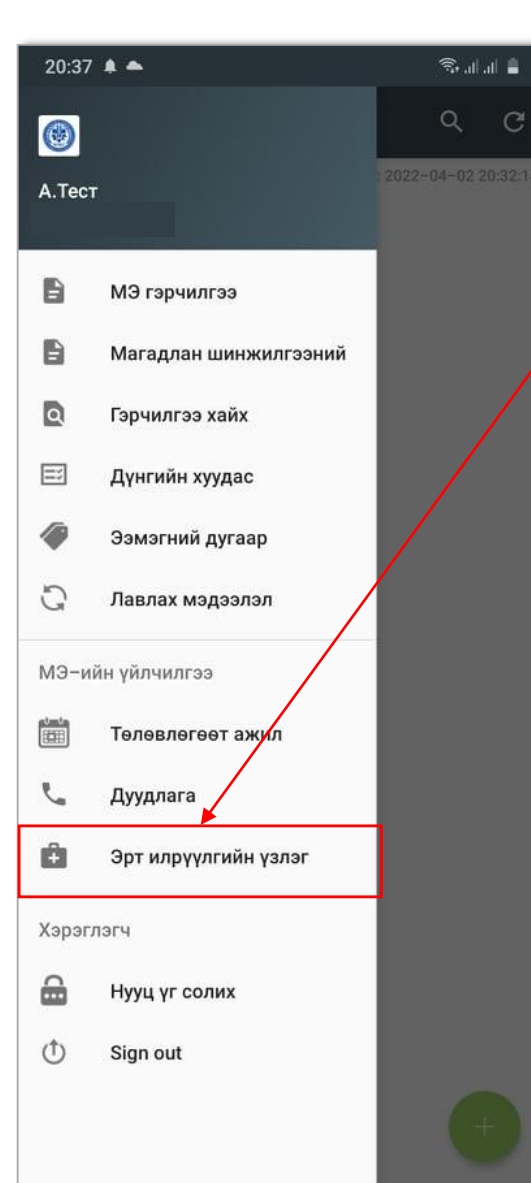

#### Алхам3

Зүүн дээд буланд байх цэсний жагсаалт товчийг дарснаар жагсаалт нээгдэх ба "Эрт илрүүлгийн үзлэг" цэс дээр дарж эрт илрүүлэг цэсийг нээнэ.

#### Алхам4

Илрүүлгийн жагсаалт шинэчлэх: Баруун дээд булан дахь шинэчлэх товч дараад шүүж харах он, сараа сонгоод шинэчлэх дараад үзлэг хийсэн бүртгэлээ сараар шүүж харна.

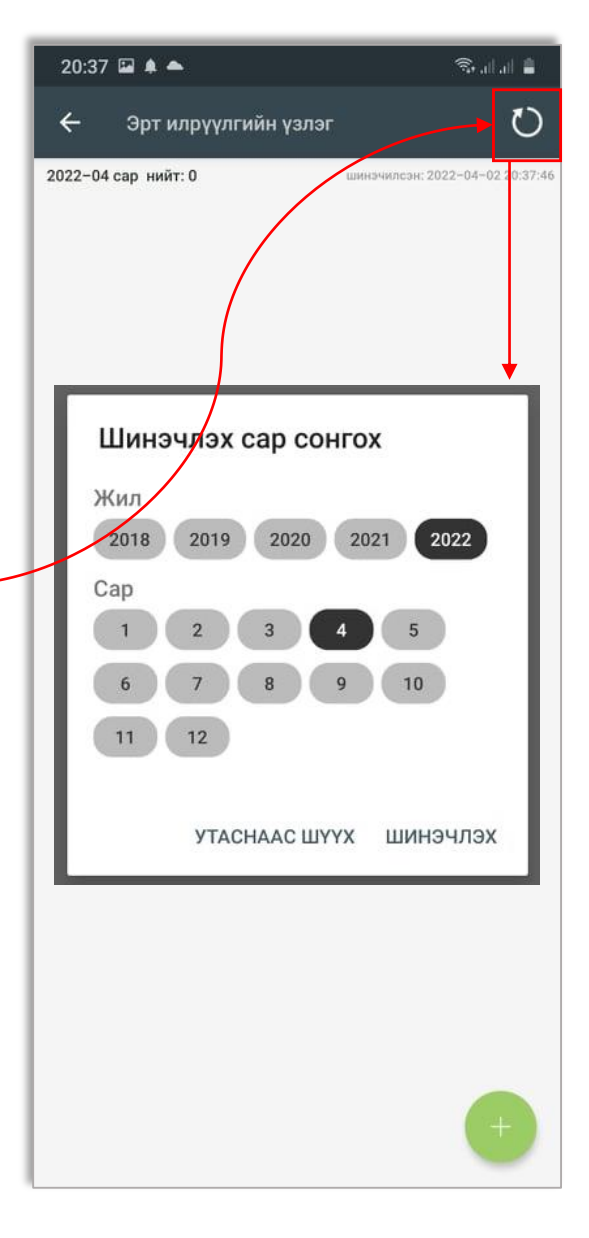

### Эрт илрүүлгийн үзлэгийн жагсаалт үзлэг нэмэх

20.38 🖬 ੇ 📥 🕯 الدارية 0 Эрт илруулгийн узлэг 2022-03 сар нийт 3 шинэчилсэн: 2022-04-02 20:37:59 Асуумжийн дугаар: Q-24 БАТТУЛГА ВЮ72071810 Хаяг: Улаанбаатар, Сонгинохайрхан, 1-р хороо **Узлагийн огноо: 2022-03-29 17:57:18** БАТАЛГААЖИЛТ ХИЙГЭЭГҮЙ Асуумжийн дугаар: 0-23 **БАТХҮҮ АГ66022715** Хаяг: Улаанбаатар, Сонгинохайрхан, 34-р XODOO **Үзлэгийн огноо: 2022-03-29 16:06:12** БАТАЛСАН Асуумжийн дугаар: 0-22 ΔΜΔΡЖΔ Амжилттай шинэчлэлээ Хаяг: Ула XODOO **Үзлэгийн огноо: 2022-03-29 16:04:51** БАТАЛГААЖИЛТ ХИЙГЭЭГҮЙ

#### Алхам5

Өмнө нь бүртгэсэн жагсаалтыг сараар татаж харсан байна.

Шинээр эрт илрүүлгийн үзлэг бүртгэх товч дараад "Эрт илрүүлгийн үзлэг бүртгэх" цонх нээх.

#### Алхам6 Эрт илрүүлэг бүртгэхдээ :

-Баг/хороо сонгох

-Тухайн харъяаны малчныг нэр, регистрээр хайж сонгох

-Мал амьтны мэдээлэл нэмэх дарж ямар мал дээр үзлэг бүртгэсэн мэдээллийг бөглөнө (дараагийн хуудсанд)

Байршил: Хэсэгт таны **Уртраг | Өргөрөг** тоо гарч ирэхгүй бол утасны GPS/location/ идэвхижүүлсэн эсэхийг шалгана уу !

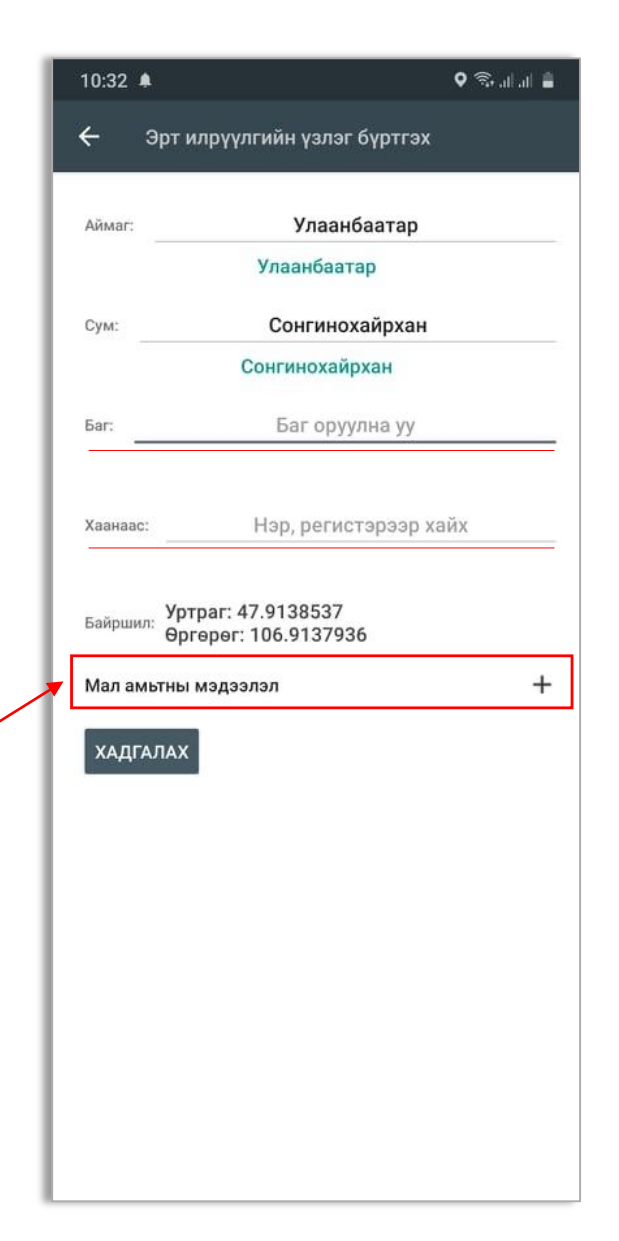

### Үзлэг хийсэн мал амьтны мэдээлэл оруулах

| 10:40 🛎 🖬 🌲 🛛 জি                                                             | alfal 🛢 |
|------------------------------------------------------------------------------|---------|
| 🔶 Малын үзлэг нэмэх                                                          |         |
| Малын төрөл: сонгох 💌 Тоо:                                                   | 0       |
| Зураг: О                                                                     |         |
| Шинж тэмдэгийн асуумж                                                        |         |
| <ol> <li>Мал ноомойрч, өвс тэжээлээ идэхгүй<br/>болсон</li> </ol>            | Үгүй    |
| 2. Мал орчноо мэдрэхгүй байх                                                 | Үгүй    |
| <ol> <li>Ам, хамар, уруул, хэлэн дээр яр шарх,<br/>цэврүүтэй</li> </ol>      | Үгүй    |
| 4. Нүд, хамар, амнаас гоождос гарсан                                         | Үгүй    |
| 5. Шүлс их гоожсон                                                           | Үгүй    |
| 6. Эрүүний доод булчирхай хэвийн бус                                         | Үгүй    |
| 7. Хэвийн бус амьсгалж байгаа                                                | Үгүй    |
| 8. Ханиалгатай                                                               | Үгүй    |
| 9. Арьсан дээр товгор, гүвдрүүтэй                                            | Үгүй    |
| 10. Арьсан дээр яр, шархлаатай                                               | Үгүй    |
| 11. Мал доголсон                                                             | Үгүй    |
| 12. Далны урд талын булчирхай хэвийн бус                                     | Үгүй    |
| <ol> <li>Туурын завсар болон дээд хэсгээр яр,<br/>шарх, цэврүүтэй</li> </ol> | Үгүй    |
| <ol> <li>Дунд чөмөгний урд талын булчирхай<br/>хэвийн бус</li> </ol>         | Үгүй    |
| 15 Лалангийн уравсалтай                                                      | Угий    |

#### Алхам7

-Малын төрөл сонгох /ямар мал дээр үзлэг хийснийг сонгоно./

-Тоо хэсэгт хэрэв доорхи 23 асуулт бүхий шинж тэмдэг илрээгүй бол үзлэгт орсон нийт малын тоог оруулна

-Зураг хэсэгт гар утаснаас зураг авч оруулах боломжтой

#### Шинж тэмдэг илрэвэл :

"Шинж тэмдэгийн асуумж" хэсэгт байгаа 23 асуулт бүхий шинж тэмдэг илэрвэл харгалзах шинж тэмдэгүүдийг **ТИЙМ** болгох ба сэжигтэй мал нэг бүрээр бүртгэнэ. Тухайн малын нас, хүйсийг нэмэлтээр сонгож оруулна.

| 20:38 🖬 🌲 📥 🧃                                                                | 🕏 al al 🛔                                                              |
|------------------------------------------------------------------------------|------------------------------------------------------------------------|
| 🗲 Малын үзлэг нэмэх                                                          |                                                                        |
| Малын төрөл: Адуу 👻 Тоо:                                                     | 2                                                                      |
| 3ypar:                                                                       |                                                                        |
| Шинж тэмдэгийн асуумж                                                        |                                                                        |
| <ol> <li>Мал ноомойрч, өвс тэжээлээ идэхгүй<br/>болсон</li> </ol>            | Үгүй                                                                   |
| 2. Мал орчноо мэдрэхгүй байх                                                 | Үгүй                                                                   |
| 3. Ам, хамар, уруул, хэлэн дээр яр шарх,<br>цэврүүтэй                        | Үгүй                                                                   |
| 4. Нүд, хамар, амнаас гоождос гарсан                                         | Үгүй                                                                   |
| 5. Шүлс их гоожсон                                                           | Үгүй                                                                   |
| 6. Эрүүний доод булчирхай хэвийн бус                                         | ← Малын үзлэг нэмэх                                                    |
| 7. Хэвийн бус амьсгалж байгаа                                                |                                                                        |
| 8. Ханиалгатай                                                               | Малын төрөл: Адуу 👻 Тоо: 2                                             |
| 9. Арьсан дээр товгор, гүвдрүүтэй                                            | Нас: сонгох - Хүйс: О Эр О Эм                                          |
| 10. Арьсан дээр яр, шархлаатай                                               | Synar' A                                                               |
| 11. Мал доголсон                                                             | oypat.                                                                 |
| 12. Далны урд талын булчирхай хэвийн б                                       | Шинж тэмдэгийн асуумж                                                  |
| <ol> <li>Туурын завсар болон дээд хэсгээр яр,<br/>шарх, цэврүүтэй</li> </ol> | <ol> <li>Мал ноомойрч, өвс тэжээлээ идэхгүй Тийм<br/>болсон</li> </ol> |
| <ol> <li>Дунд чөмөгний урд талын булчирхай<br/>хэвийн бус</li> </ol>         | Үгүй                                                                   |
| 15. Лэлэнгийн урэвсэлтэй                                                     | Үгүй                                                                   |

### Үзлэгийн бүртгэлийг хадгалах

|          | × 1                         | 🗟 al al 🛔 |
|----------|-----------------------------|-----------|
| ← ૩      | рт илрүүлгийн үзлэг бүртгэх |           |
| Аймаг:   | Улаанбаатар                 |           |
|          | Улаанбаатар                 |           |
| Сум:     | Сонгинохайрхан              |           |
|          | Сонгинохайрхан              |           |
| Баг:     | 1-р хороо                   |           |
|          | 1-р хороо                   |           |
| Хаанаас: | БАТБОЛД                     |           |
| Мал амь  | тны мэдээлэл                | +         |
| Адуу     |                             | тийм: 0   |
| тоо: 2   |                             | үгүй: 23  |
| Хонь     |                             | тийм: 2   |
|          |                             | үгүй: 21  |

#### Алхам8

Үзэгт орсон мал амьтаны мэдээллийг бүртгэхдээ

- Шинж тэмдэггүй нийт малын тоогоор
- Шинж тэмдэг илэрсэн мал нэг бүрээр бүртгэж оруулна.

Нийт үзлэгт орсон малын тоог оруулж дуусаад **ХАДГАЛАХ** товч дарснаар таны эрт илрүүлгийн үзлэгийг бүртгэл амжилттай хадгалагдана.

|                                                                                     | Улаанбаатар                                           |                                                                   |
|-------------------------------------------------------------------------------------|-------------------------------------------------------|-------------------------------------------------------------------|
|                                                                                     | Улаанбаатар                                           |                                                                   |
| Сум:                                                                                | Сонгинохайрхан                                        |                                                                   |
|                                                                                     | Сонгинохайрхан                                        |                                                                   |
| Баг:                                                                                | 1-р хороо                                             |                                                                   |
|                                                                                     | 1-р хороо                                             |                                                                   |
| Хаанаас:                                                                            | БАТБОЛД                                               |                                                                   |
| Өргө<br>Мал амьтны м                                                                | өрөг: 106.9137966<br>иэдээлэл                         |                                                                   |
| Өргө<br>Мал амьтны м                                                                | өрөг: 106.9137966<br>иэдээлэл                         | ÷                                                                 |
| Өргө<br>Мал амьтны м<br>Адуу                                                        | өрөг: 106.9137966<br>иэдээлэл                         | -<br>тийм:                                                        |
| Өргө<br>Мал амьтны м<br>Адуу<br>тоо: 2                                              | өрөг: 106.9137966<br>издээлэл<br>зураг: 1             | тийм:<br>үгүй: 2                                                  |
| Өргө<br>Мал амьтны м<br>Адуу<br>тоо: 2<br>Хонь                                      | өрөг: 106.9137966<br>иэдээлэл<br>зураг: 1             | тийм:<br>үгүй: 2<br>тийм:                                         |
| Өргө<br>Мал амьтны м<br>Адуу<br>тоо: 2<br>Хонь<br>тоо: 1                            | өрөг: 106.9137966<br>иэдээлэл<br>зураг: 1<br>зураг: 1 | тийм:<br>үгүй: 2<br>тийм:<br>үгүй: 2                              |
| Өргө<br>Мал амьтны м<br>Адуу<br>тоо: 2<br>Хонь<br>тоо: 1<br>Хонь                    | өрөг: 106.9137966<br>иэдээлэл<br>зураг: 1<br>зураг: 1 | тийм:<br>үгүй: 2<br>тийм:<br>үгүй: 2<br>тийм:                     |
| Өргө<br>Мал амьтны м<br>Адуу<br>тоо: 2<br>Хонь<br>тоо: 1<br>Хонь<br>тоо: 19         | өрөг: 106.9137966<br>иэдээлэл<br>зураг: 1<br>зураг: 1 | тийм:<br>үгүй: 2<br>тийм:<br>үгүй: 2<br>тийм:<br>үгүй: 2          |
| Өргө<br>Мал амьтны м<br>Адуу<br>тоо: 2<br>Хонь<br>тоо: 1<br>Хонь<br>тоо: 19<br>Үхэр | өрөг: 106.9137966<br>иэдээлэл<br>зураг: 1<br>зураг: 1 | тийм:<br>үгүй: 2<br>тийм:<br>үгүй: 2<br>тийм:<br>үгүй: 2<br>тийм: |

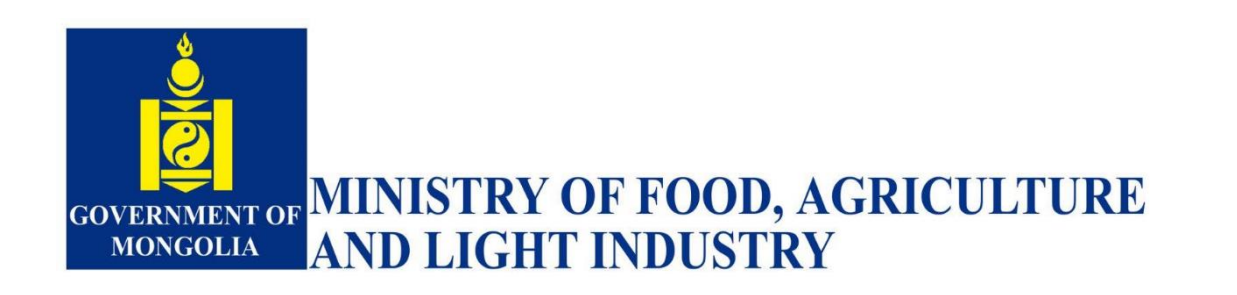

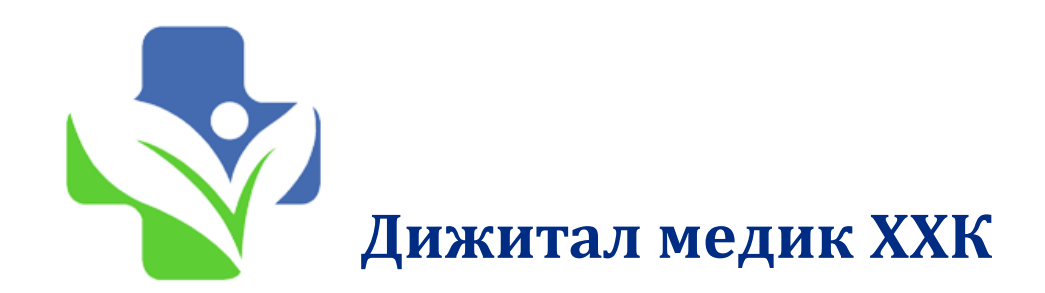

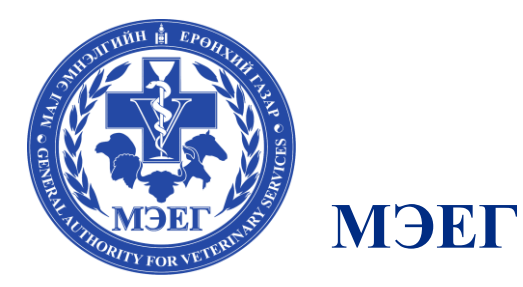

## Анхаарал тавьсанд баярлалаа.

Дижитал Медик XXK (digitalmedic.mn)

2022 он